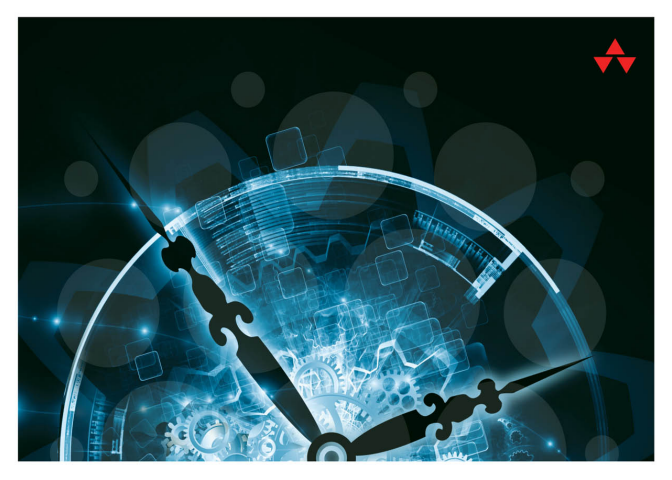

## LEARNING WatchKit PROGRAMMING

A Hands-On Guide to Creating Apple Watch Applications

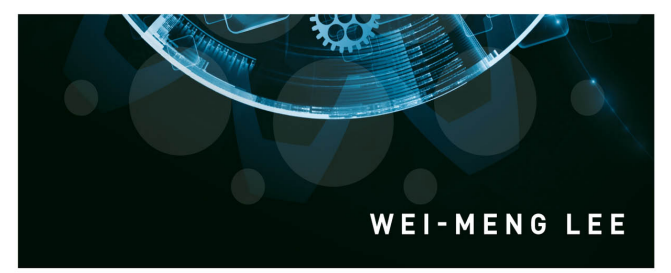

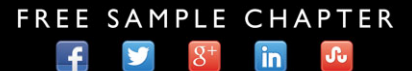

SHARE WITH OTHERS

# Learning WatchKit Programming

# Addison-Wesley Learning Series

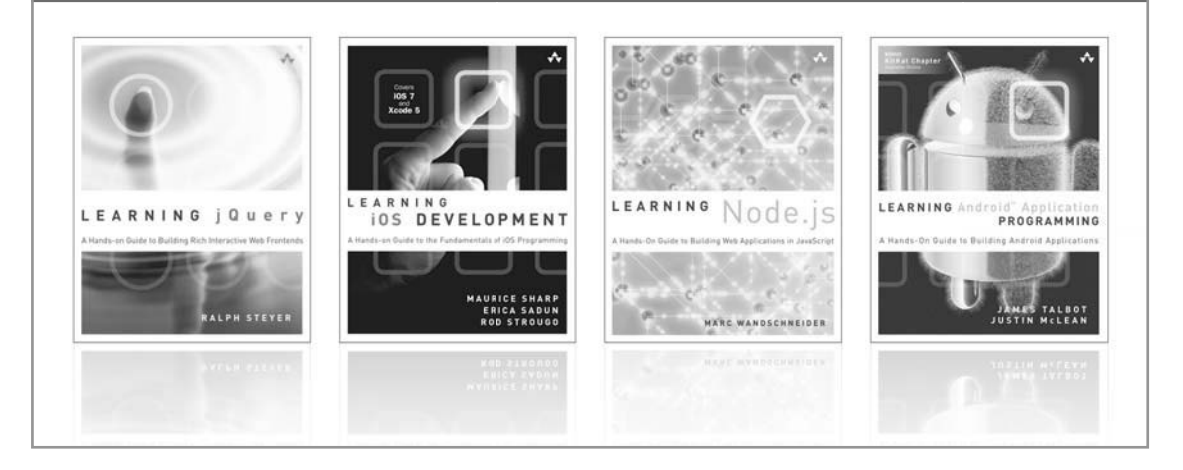

Visit informit.com/learningseries for a complete list of available publications.

The Addison-Wesley Learning Series is a collection of hands-on programming guides that help you quickly learn a new technology or language so you can apply what you've learned right away.

Each title comes with sample code for the application or applications built in the text. This code is fully annotated and can be reused in your own projects with no strings attached. Many chapters end with a series of exercises to encourage you to reexamine what you have just learned, and to tweak or adjust the code as a way of learning.

Titles in this series take a simple approach: they get you going right away and leave you with the ability to walk off and build your own application and apply the language or technology to whatever you are working on.

Addison-Wesley informit | Safari<sup>\*</sup>

# Learning WatchKit Programming

# A Hands-On Guide to Creating Apple Watch Applications

Wei-Meng Lee

### ✦Addison-Wesley

New York • Boston • Indianapolis • San Francisco Toronto • Montreal • London • Munich • Paris • Madrid Capetown • Sydney • Tokyo • Singapore • Mexico City Many of the designations used by manufacturers and sellers to distinguish their products are claimed as trademarks. Where those designations appear in this book, and the publisher was aware of a trademark claim, the designations have been printed with initial capital letters or in all capitals.

The author and publisher have taken care in the preparation of this book, but make no expressed or implied warranty of any kind and assume no responsibility for errors or omissions. No liability is assumed for incidental or consequential damages in connection with or arising out of the use of the information or programs contained herein.

For information about buying this title in bulk quantities, or for special sales opportunities (which may include electronic versions; custom cover designs; and content particular to your business, training goals, marketing focus, or branding interests), please contact our corporate sales department at corpsales@pearsoned.com or (800) 382-3419.

For government sales inquiries, please contact governmentsales@pearsoned.com.

For questions about sales outside the United States, please contact international@pearsoned.com.

Visit us on the Web: informit.com/aw

Library of Congress Control Number: 2015940909

Copyright © 2015 Pearson Education, Inc.

All rights reserved. Printed in the United States of America. This publication is protected by copyright, and permission must be obtained from the publisher prior to any prohibited reproduction, storage in a retrieval system, or transmission in any form or by any means, electronic, mechanical, photocopying, recording, or likewise. To obtain permission to use material from this work, please submit a written request to Pearson Education, Inc., Permissions Department, 200 Old Tappan Road, Old Tappan, New Jersey 07675, or you may fax your request to (201) 236-3290.

Apple, the Apple logo, Apple TV, Apple Watch, Cocoa, Cocoa Touch, eMac, FaceTime, Finder, iBook, iBooks, iCal, Instruments, iPad, iPad Air, iPad mini, iPhone, iPhoto, iTunes, the iTunes logo, iWork, Keychain, Launchpad, Lightning, LocalTalk, Mac, the Mac logo, MacApp, MacBook, MacBook Air, MacBook Pro, MacDNS, Macintosh, Mac OS, Mac Pro, MacTCP, the Made for iPad logo, the Made for iPhone logo, the Made for iPod logo, Metal, the Metal logo, the Monaco computer font, MultiTouch, the New York computer font, Objective-C, OpenCL, OS X, Passbook, Pixlet, PowerBook, Power Mac, Quartz, QuickDraw, QuickTime, the QuickTime logo, Retina, Safari, the Sand computer font, Shake, Siri, the Skia computer font, Swift, the Swift Logo, the Textile computer font, Touch ID, TrueType, WebObjects, WebScript, and Xcode are trademarks of Apple, Inc., registered in the United States and other countries. OpenGL and the logo are registered trademarks of Silicon Graphics, Inc. Intel, Intel Core, and Xeon are trademarks of Intel Corp. in the United States and other countries.

ISBN-13: 978-0-13-419544-5 ISBN-10: 0-13-419544-2

Text printed in the United States on recycled paper at RR Donnelley in Crawfordsville, Indiana. First printing, June 2015

Editor-in-Chief Mark L. Taub

Senior Acquisitions Editor Trina MacDonald

Development Editor Sheri Cain

Managing Editor John Fuller

Full-Service Production Manager Julie B. Nahil

Copy Editor Stephanie Geels

Indexer Jack Lewis

Proofreader Anna Popick

Technical Reviewers Mark H. Granoff Chaim Krause Niklas Saers

Editorial Assistant Olivia Basegio

Cover Designer Chuti Prasertsith

Compositor CIP Group

### \*

I dedicate this book with love to my family, and to my dearest wife, who has had to endure my irregular work schedule and take care of things while I was trying to meet writing deadlines!

### \*

This page intentionally left blank

## **Contents at a Glance**

|   | Preface xiii                                |
|---|---------------------------------------------|
|   | Acknowledgments xvii                        |
|   | About the Author <b>xix</b>                 |
| 1 | Getting Started with WatchKit Programming 1 |
| 2 | Apple Watch Interface Navigation 17         |
| 3 | Apple Watch User Interface 45               |
| 4 | Interfacing with iOS Apps 99                |
| 5 | Displaying Notifications 149                |
| 6 | Displaying Glances 179                      |
|   | Index <b>195</b>                            |

This page intentionally left blank

### Contents

|   | Preface xiii                                                    |
|---|-----------------------------------------------------------------|
|   | Acknowledgments xvii                                            |
|   | About the Author <b>xix</b>                                     |
| L | Getting Started with WatchKit Programming 1                     |
|   | Specifications of the Apple Watch <b>1</b>                      |
|   | Getting the Tools for Development <b>2</b>                      |
|   | Understanding the WatchKit App Architecture 3                   |
|   | Deploying Apple Watch Apps 4                                    |
|   | Interaction between the Apple Watch and iPhone                  |
|   | Communicating with the Containing iOS App 5                     |
|   | Types of Apple Watch Applications 6                             |
|   | Hello, World! 6                                                 |
|   | Creating an iPhone Project 6                                    |
|   | Adding a WatchKit App Target 8                                  |
|   | Examining the Storyboard 11                                     |
|   | WatchKit App Lifecycle 12                                       |
|   | Modifying the Interface Controller 13                           |
|   | Running the Application on the Simulator 14                     |
|   | Summary 16                                                      |
| 2 | Apple Watch Interface Navigation 17                             |
|   | Interface Controllers and Storyboard 17                         |
|   | Lifecycle of an Interface Controller 19                         |
|   | Navigating between Interface Controllers 22                     |
|   | Hierarchical Navigation 23                                      |
|   | Page-Based Navigation 27                                        |
|   | Passing Data between Interface Controllers 28                   |
|   | Customizing the Title of the Chevron or Cancel Button <b>34</b> |
|   | Navigating Using Code 35                                        |
|   | Presenting a Series of Pages 38                                 |
|   | Changing the Current Page to Display 40                         |
|   | Summary 43                                                      |

4

3 Apple Watch User Interface 45 Responding to User Interactions 45 Button 46 Switch 59 Slider 62 Displaying Information 65 Labels 65 65 Images Table 71 **Gathering Information** 82 82 **Getting Text Inputs Getting Emojis** 85 Laying Out the Controls 86 Force Touch 91 **Displaying a Context Menu** 91 Adding Menu Items Programmatically 97 Summary 98 4 Interfacing with iOS Apps 99 Localization 99 Localizing the User Interface 102 **Creating Localizable Strings** 106 Using the Date Control 112 Communicating between the WatchKit App and the Extension 113 Location Data 114 123 Displaying Maps Accessing Web Services 126 Sharing Data 130 148 Summary **5** Displaying Notifications 149 What Is a Notification? 149 Types of Notifications on the Apple Watch 152 Implementing the Short-Look Interface 153 Implementing the Long-Look Interface 167 Summary 178

6 Displaying Glances 179 What Is a Glance? 179 Implementing Glances 180 Customizing the Glance 182 Testing the Glance 186 Making the App Useful 186 Creating a Shared App Group 187 Implementing Background Fetch 188 Updating the Glance 192 Summary 194

Index 195

This page intentionally left blank

# Preface

#### Welcome to Learning WatchKit Programming!

This is an exciting time to be a programmer, as we are witnessing a new era of wearables. While the Apple Watch is not the first wearable device in the market, its launch signified the intention of Apple to enter the wearable market in a big way. After successfully changing various industries—music, computer, phone, and mobile computing— Apple looks set to change the wearable industry. And nobody is taking this lightly.

As with the iPhone, much of the usefulness and functionality of the Apple Watch device actually come from the creativity of the third-party developers. In the early days of the iPhone, Apple restricted all third-party apps to web applications, as they wanted to retain the monopoly on developing natively for the device. However, due to the overwhelming protests of developers, Apple finally relented by releasing an SDK to support third-party apps. It was this decision that changed the fate of the iPhone; the iPhone would never have been so successful without the ability to support third-party apps.

When the Apple Watch was announced, Apple was quick to learn its lesson and realized that the success of the Apple Watch largely depends on the availability of apps that support it. Hence, before the release of the Apple Watch, the SDK was made available to developers to have a hand in developing Apple Watch apps.

The book you are holding in your hands right now (or reading on your phone or tablet) is a collection of tutorials that help you navigate the jungle of Apple Watch programming. This book contains all of the fundamental topics that you need to get started in Apple Watch programming. As this is a book on Apple Watch programming, I am going to make a couple of assumptions about you, the reader:

- You should already be familiar with the basics of developing an iOS application. In particular, concepts like outlets and actions should not be new to you.
- You should be comfortable with the Swift programming language. See the next section on how to get started with Swift if you are new to it.

### What You'll Need

To get the most out of this book:

- You need a Mac, together with **Xcode**.
- Your Mac should be running at least Mac OS X Yosemite (v10.10), or later.

- You can download the latest version of Xcode from the Mac App Store. All the code samples for this book are tested against Xcode 6.3.
- If you plan to test your apps on a real device, you need to register to become a paid iOS developer (https://developer.apple.com/programs/ios/). The program costs \$99/year for individuals. Once registered, you can request a certificate to sign your apps so that they can be deployed onto your devices. To install your apps onto your devices, you also need to create provisioning profiles for your devices. Obviously, you also need an Apple Watch, which should be paired to your iPhone. The Apple Watch can only work with iPhone 5, iPhone 5c, iPhone 5s, iPhone 6, and iPhone 6 Plus.
- All code samples in this book can be tested and run on the iPhone Simulator
  without the need for a real device or Apple Watch. However, for some code
  examples, you need access to the iOS Developer Program and a valid provisioning profile in your applications before they can work. Hence, even if you do not
  have an Apple Watch and you do not intend to test the apps on a real device,
  you still need to have access to a paid iOS developer account to test some of the
  examples in this book.
- A number of examples in this book require an Internet connection in order to work, so ensure that you have an Internet connection when trying out the examples.
- All of the examples in this book are written in Swift. If you are not familiar with Swift, you can refer to my book *Beginning Swift Programming* (Wrox, 2014) for a jumpstart, or download my Swift Cheat Sheets at http://weimenglee.blogspot.sg/ 2014/11/swift-cheat-sheets-download-today.html.

### How This Book Is Organized

This book is styled as a tutorial. You will be trying out the examples as I explain the concepts. This is a proven way to learn a new technology, and I strongly encourage you to type in the code as you work on the examples.

- Chapter 1, Getting Started with WatchKit Programming: In this chapter, you learn about the architecture of Apple Watch applications and how they tie in with your iOS apps. Most importantly, you get your chance to write a simple Apple Watch app and deploy it onto the simulator.
- **Chapter 2, Apple Watch Interface Navigation**: In this chapter, you dive deeper into how your Apple Watch application navigates between multiple screens. You get to see how data is passed between screens and how to customize the look and feel of each screen.
- **Chapter 3, Apple Watch User Interface**: Designing the user interface (UI) for your Apple Watch application is similar to designing for iPhone apps.

However, space is at a premium on the Apple Watch, and every millimeter on the screen must be put to good use in order to convey the exact intention of your app. In this chapter, you learn how to use the various UI controls in the Apple Watch to build your application.

- **Chapter 4, Interfacing with iOS Apps**: This chapter shows all the exciting features that you can add to your Apple Watch applications. You learn how to localize your apps, how to communicate between the watch app and the containing iOS app, how to call web services, and more!
- **Chapter 5, Displaying Notifications**: In this chapter, you learn how to display notifications on your Apple Watch. Notifications received by the iPhone are sent to the Apple Watch, and you have the chance to customize the notifications so that you can display the essence of the notifications quickly to the user.
- **Chapter 6, Displaying Glances**: Glances on the Apple Watch provide the user a quick way to gather information from apps. For example, Instagram's glance on the Apple Watch may show the most recently shared photo, while Twitter may show the latest trending tweets. In this chapter, you learn how to implement glances for your own apps.

### About the Sample Code

The code samples in this book are written to provide the simplest way to understand core concepts without being bogged down with details like beautifying the UI or detailed error checking. The philosophy is to convey key ideas in the simplest manner possible. In real-life apps, you are expected to perform detailed error handling and to create a user-friendly UI for your apps. Although I do provide several scenarios in which a certain concept is useful, it is ultimately up to you, the reader, to exercise your creativity to put the concepts to work, and perhaps create the next killer app.

### **Getting the Sample Code**

To download the sample code used in this book, visit the book's web page on Informit.com/title/9780134195445 and click the **Extras** tab.

## **Contacting the Author**

If you have any comments or questions about this book, please drop me an email at weimenglee@learn2develop.net, or stop by my web site at learn2develop.net.

This page intentionally left blank

# Acknowledgments

Writing a book on emerging technology is always an exciting and perilous journey. On one end, you are dealing with the latest developments, going where not many have ventured, and on the other end you are dealing with many unknowns. To endure this journey you need a lot of help and family support. And I would like to take this opportunity to thank the people who make all this happen.

I am indebted to Trina MacDonald, senior acquisitions editor at Addison-Wesley/ Pearson Education, for giving me the chance to work on this book. She has always been supportive of my proposals for new titles, and I am really glad that we have the chance to work together on this project. Thank you very much for the opportunity and guidance, Trina! I hope I did not disappoint you.

I would like to thank the many heroes working behind the scene: copy editor Stephanie Geels, production editor Julie Nahil, and technical reviewers Mark H. Granoff, Chaim Krause, and Niklas Saers for turning the manuscript into a book that I am proud of!

Last but not least, I want to thank my family for all the support that they have always given me. Without their encouragement, this book would never have been possible.

This page intentionally left blank

# About the Author

**Wei-Meng Lee** is a technologist and founder of Developer Learning Solutions (learn2develop.net), a technology company specializing in hands-on training on the latest web and mobile technologies. Wei-Meng speaks regularly at international conferences and has authored and coauthored numerous books on .NET, XML, Android, and iOS technologies. He writes extensively for informIT.com and mobiForge.com.

This page intentionally left blank

# Apple Watch Interface Navigation

It's really hard to design products by focus groups. A lot of times, people don't know what they want until you show it to them. Steve Jobs

In Chapter 1, "Getting Started with WatchKit Programming," you learned about the various specifications and features of the Apple Watch. You also had the chance to use Xcode to create a simple iPhone project that supports the Apple Watch. You then used the Apple Watch Simulator to test the application. In this chapter, you dive into how your Apple Watch application navigates between multiple screens.

### **Interface Controllers and Storyboard**

As you learned in Chapter 1, the user interface of your Apple Watch application is encapsulated in a storyboard file. Within the storyboard file, you have an Interface Controller that represents a screen on the Apple Watch. In this section, let's create a project so that we can examine the storyboard in more detail:

- 1. Using Xcode, create a Single View Application project and name it LifeCycle.
- 2. Add the WatchKit App target to the project. Uncheck the option Include Notification Scene so that we can keep the WatchKit project to a bare minimum.

### Note

If you are not sure how to add the WatchKit App target to the existing project, refer to Chapter 1.

3. Once the target is added to the project, select the Interface.storyboard file located within the LifeCycle WatchKit App group (see Figure 2.1). This opens the file using the Storyboard Editor.

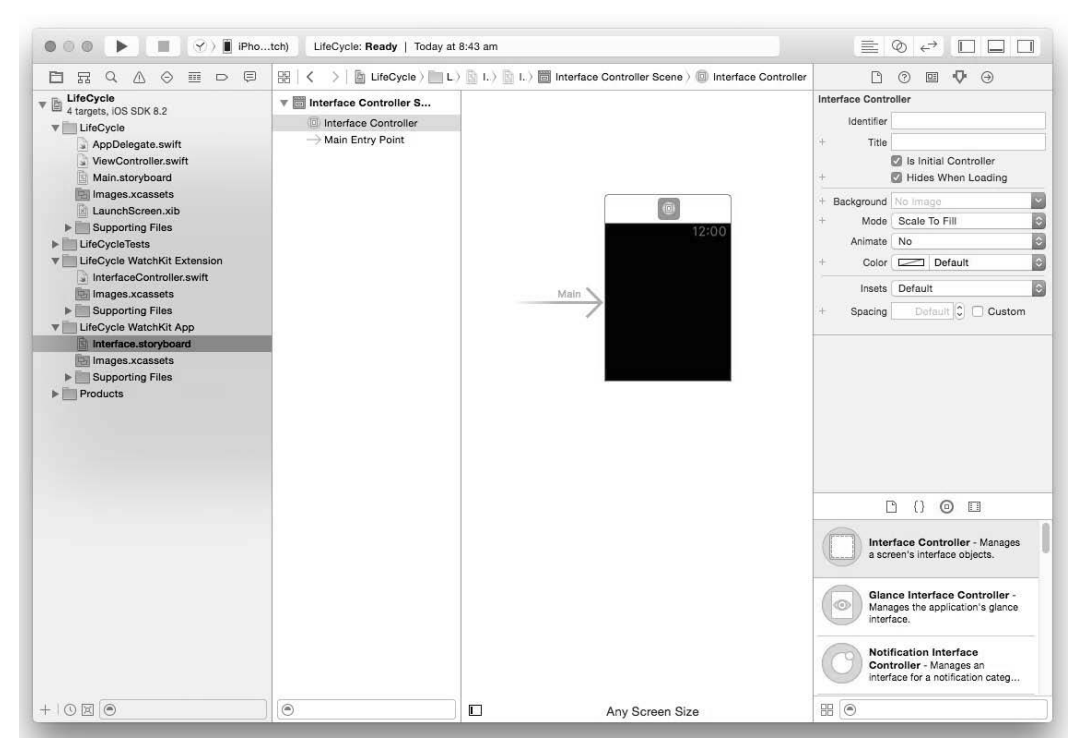

Figure 2.1 Editing the storyboard file

4. Select the Interface Controller and view its Identity Inspector window (see Figure 2.2). The Class is set to InterfaceController, which means that it is represented by a Swift class named InterfaceController.

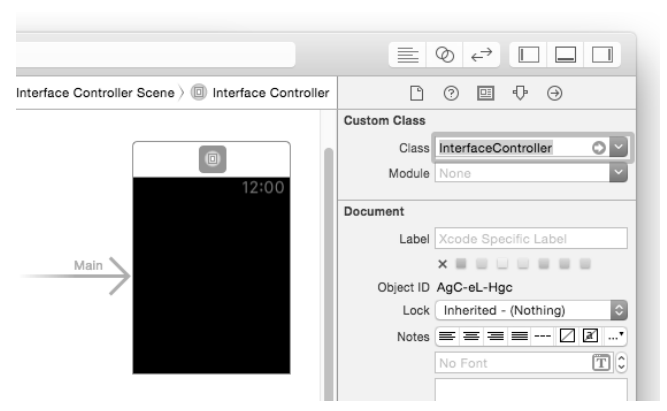

Figure 2.2 The Interface Controller is represented by a Swift class named InterfaceController

5. View its Attributes Inspector window and observe that the Is Initial Controller attribute is checked (see Figure 2.3). This attribute indicates that, when the application is loaded, this is the default Interface Controller that will be displayed.

| nterface Controller Scene $ angle$ 💿 Interface Controller | l ? E 🖓 Ə                |
|-----------------------------------------------------------|--------------------------|
|                                                           | Interface Controller     |
|                                                           | Identifier               |
| 12:00                                                     | + Title                  |
| 12:00                                                     | 🗹 Is Initial Controller  |
|                                                           | + Vides When Loading     |
|                                                           | + Background No Image    |
| Main                                                      | + Mode Scale To Fill     |
|                                                           | Animate No               |
|                                                           | + Color Default          |
|                                                           | Insets Default           |
|                                                           | + Spacing Default Custom |

Figure 2.3 The Is Initial Controller attribute indicates that the current Interface Controller will be displayed when the application loads

### Lifecycle of an Interface Controller

As you have seen in the previous section and in Chapter 1, an Interface Controller is connected to a Swift class located in the WatchKit Extension group of the project. In this example, this Swift class is named InterfaceController.swift. It has the following content:

```
import WatchKit
import Foundation
class InterfaceController: WKInterfaceController {
    override func awakeWithContext(context: AnyObject?) {
        super.awakeWithContext(context)
        // Configure interface objects here.
    }
    override func willActivate() {
        // This method is called when watch view controller is about to
        // be visible to user
        super.willActivate()
    }
```

```
override func didDeactivate() {
    // This method is called when watch view controller is no longer visible
    super.didDeactivate()
  }
}
```

Specifically, it has three key methods:

- awakeWithContext: —The system calls this method at initialization time, passing it any contextual data from a previous Interface Controller. You should use this method to initialize and to prepare your UI for display, as well as to obtain any data that is passed to it from another Interface Controller (you will learn how this is done in the later section on passing data).
- **willActivate**—This method is called by the system when the Interface Controller is about to be displayed. You should use this method to make some last-minute changes to your UI and to refrain from performing any tasks that initialize the UI—these should be done in the awakeWithContext method.
- didDeactivate—This method is called when the Interface Controller is no longer onscreen. You should use this method to perform cleanup operations on your Interface Controller, such as invalidating timers or saving state-related information.

Besides the three methods just discussed, you can also add an initializer to the Interface Controller class:

```
override init() {
    super.init()
}
```

You can also perform initialization for your Interface Controller in this initializer, but you should leave the bulk of the UI initialization to the awakeWithContext method.

Let's try an example to better understand the use of the various methods:

1. Add the following statements in bold to the InterfaceController.swift file:

```
import WatchKit
import Foundation
class InterfaceController: WKInterfaceController {
    override init() {
        super.init()
        println("In the init initializer")
    }
    override func awakeWithContext(context: AnyObject?) {
        super.awakeWithContext(context)
```

```
// Configure interface objects here.
println("In the awakeWithContext event")
}
override func willActivate() {
    // This method is called when watch view controller is about to be
    // visible to user
    super.willActivate()
    println("In the willActivate event")
}
override func didDeactivate() {
    // This method is called when watch view controller is no longer
    // visible
    super.didDeactivate()
    println("In the didDeactivate event")
}
```

2. Run the application on the iPhone 6 Simulator. When the application is loaded onto the Apple Watch Simulator, you should see the statements printed out in the Output Window in Xcode, as shown in Figure 2.4. Observe that the init, awakeWithContext:, and willActivate methods are fired when the Interface Controller is loaded.

### Note

}

If you are not able to see the Output Window, press Command-Shift-C in Xcode.

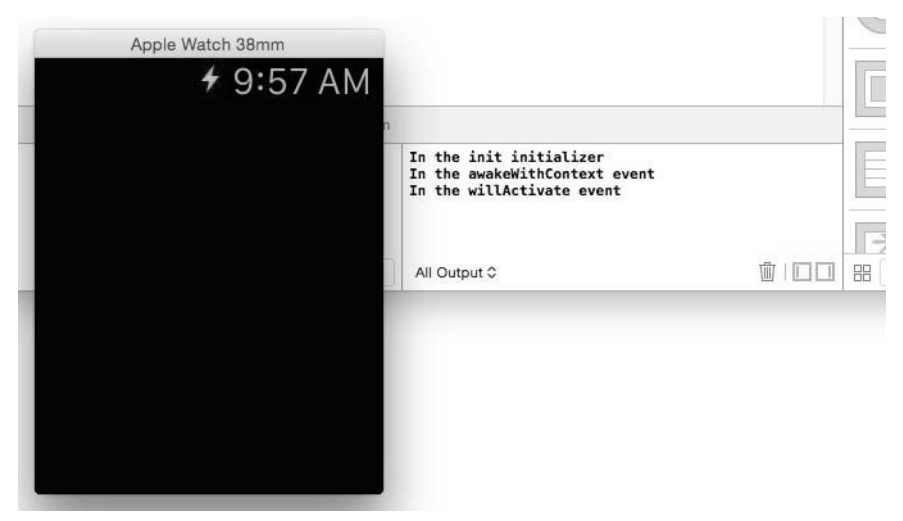

Figure 2.4 Examining the events that are fired when an Interface Controller is loaded

3. With the Apple Watch Simulator selected, select **Hardware** | **Lock** to lock the Apple Watch. Observe the output in the Output window (see Figure 2.5). Observe that the didDeactivate method is now executed.

### Note

The  ${\tt didDeactivate}$  method will also be fired when an Interface Controller transits to another Interface Controller.

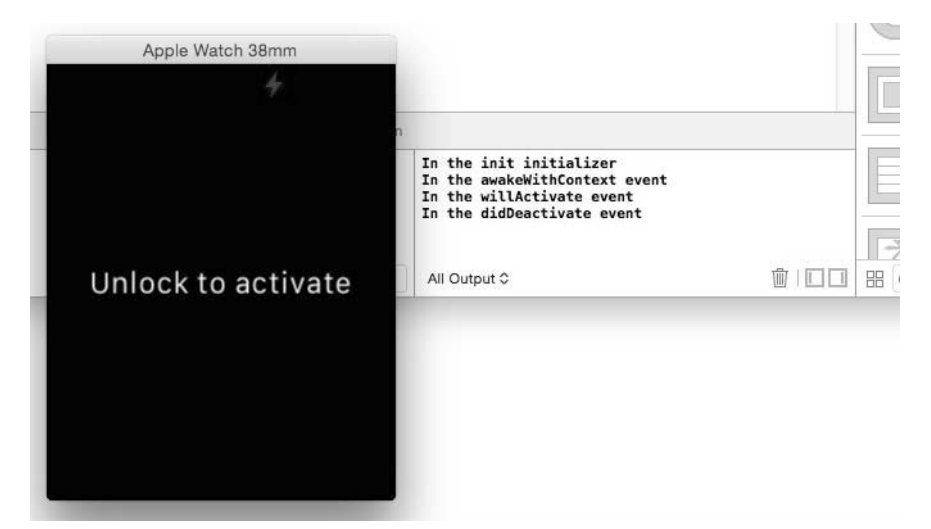

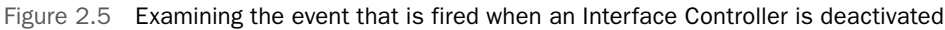

### Note

To unlock the Apple Watch Simulator, unlock the iPhone Simulator by selecting **Hardware | Home**, and then by swiping from left to right.

### **Navigating between Interface Controllers**

The basic unit of display for an Apple Watch app is represented by an Interface Controller (of type WKInterfaceController). Depending on the type of application you are working on, there are times where you need to spread your UI across multiple Interface Controllers. In Apple Watch, there are two ways to navigate between Interface Controllers:

- **Hierarchical**: Pushes another Interface Controller on the screen. This model is usually used when you want the user to follow a series of related steps in order to perform a particular action.
- **Page-based**: Displays another Interface Controller on top of the current Interface Controller. This model is usually used if the information displayed on each

Interface Controller is not closely related to other Interface Controller. You can also use this model to display a series of Interface Controllers, which the user can select by swiping the screen.

### Similarities to iPhone Development

The page-based navigation method is similar to presenting a modal View Controller in iPhone, whereas the hierarchical navigation method is similar to using a navigation controller in iPhone.

### **Hierarchical Navigation**

A hierarchical interface always starts with a root Interface Controller. It then pushes additional Interface Controllers when a button or a control in a screen is tapped.

- 1. Using Xcode, create a Single View Application project and name it UINavigation.
- 2. Add a WatchKit App target to the project. Uncheck the option Include Notification Scene so that we can keep the WatchKit project to a bare minimum.
- 3. In the UINavigation WatchKit App group, select the Interface.storyboard file to edit it in the Storyboard Editor.
- 4. Drag and drop another Interface Controller object onto the editor, as shown in Figure 2.6. You should now have two Interface Controllers.

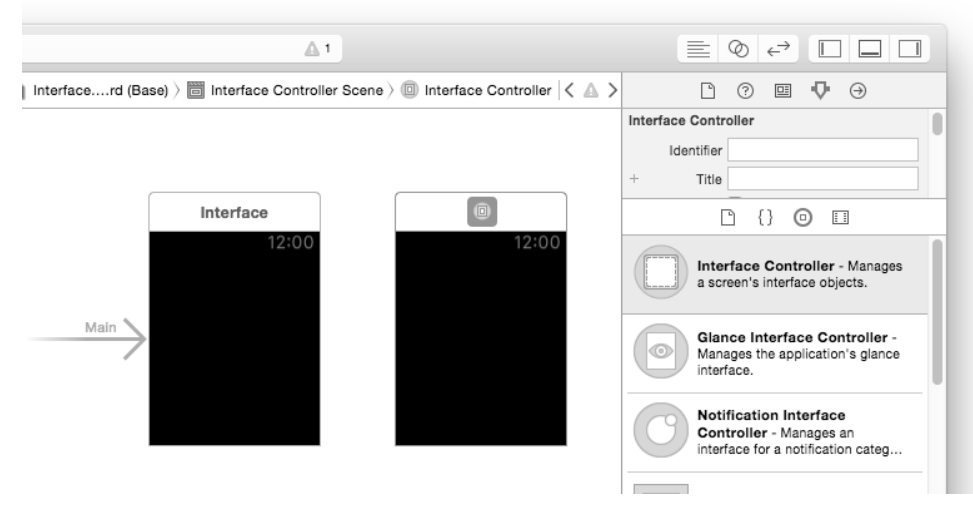

Figure 2.6 Adding another Interface Controller to the storyboard

5. In the original Interface Controller, add a Button control (see Figure 2.7) and change its title (by double-clicking it) to **Next Screen**.

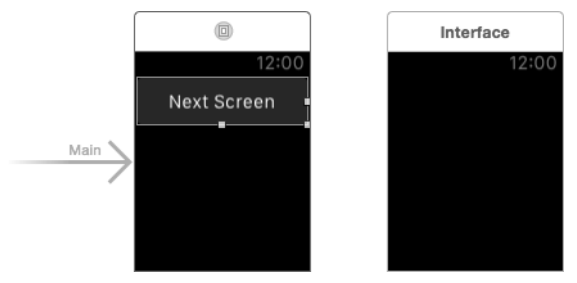

Figure 2.7 Adding a Button control to the first Interface Controller

6. Control-click the **Next Screen** button and drag and drop it over the second Interface Controller (see Figure 2.8).

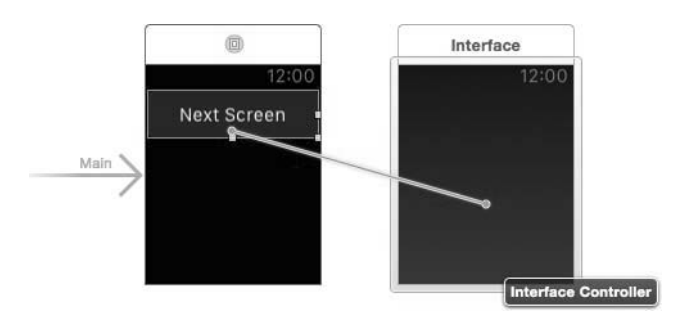

Figure 2.8 Control-click the Button control and drag and drop it over the second Interface Controller

7. You will see a popup called Action Segue. Select **push** (see Figure 2.9).

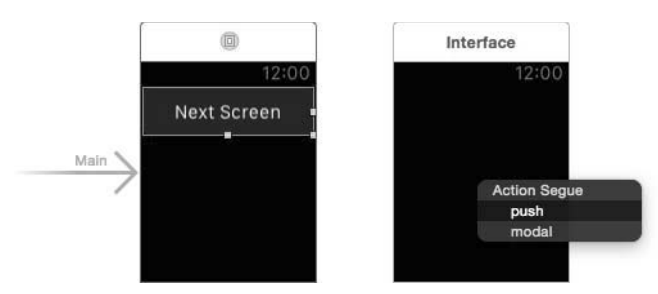

Figure 2.9 Creating a push segue

8. A segue will now be created (see Figure 2.10), linking the first Interface Controller to the second.

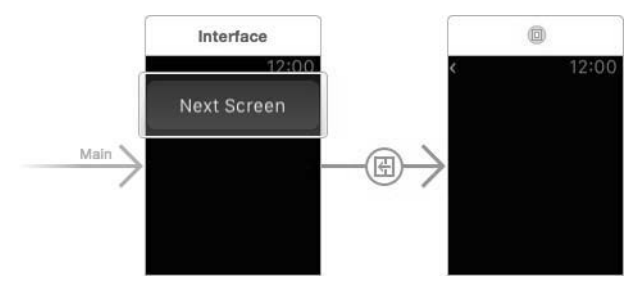

Figure 2.10 The segue that is created after performing the action

9. Select the segue and set its Identifier to **hierarchical** in the Attributes Inspector window (see Figure 2.11). This identifier allows us to identify it programmatically in our code later.

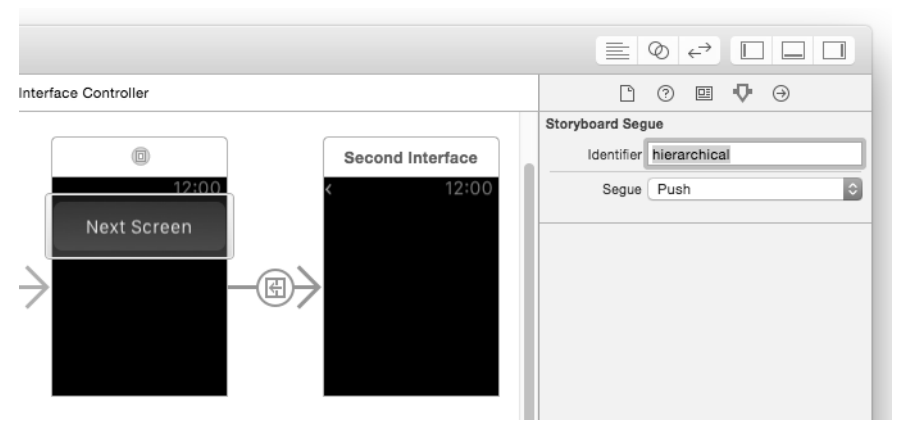

Figure 2.11 Naming the Identifier for the segue

10. Add a Label control to the second Interface Controller, as shown in Figure 2.12. Set the Lines attribute of the Label control to **0** in the Attributes Inspector window so that the Label can wrap around long text (used later in this chapter).

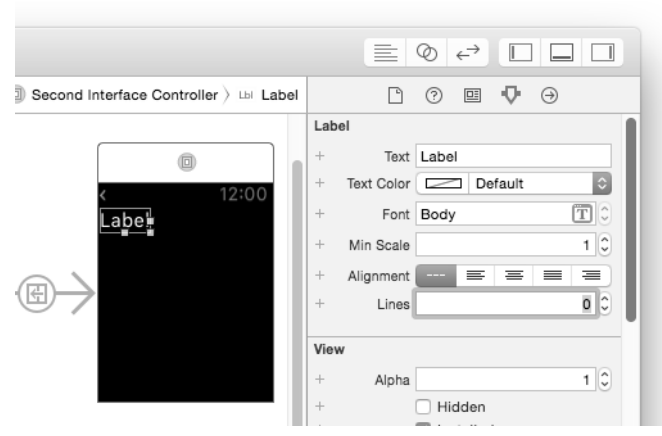

Figure 2.12 Adding a Label control to the second Interface Controller

11. You are now ready to test the application. Run the application on the iPhone 6 Simulator and, in the Apple Watch Simulator, click the **Next Screen** button and observe that the application navigates to the second Interface Controller containing the Label control (see Figure 2.13). Also, observe that the second Interface Controller has a < icon (known as a *chevron*) displayed in the top-left corner. Clicking it returns the application to the first Interface Controller.

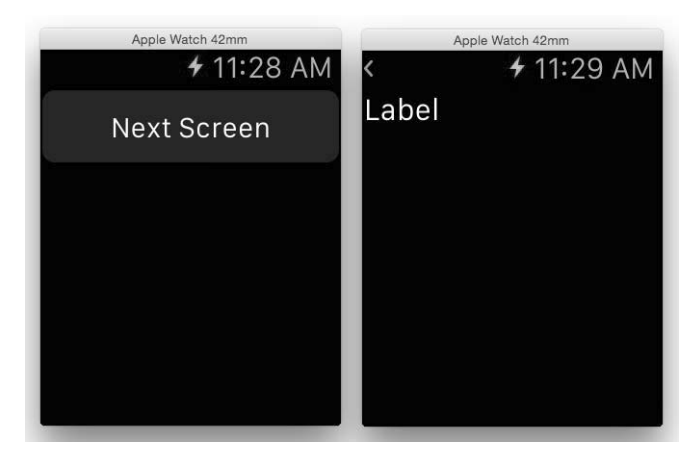

Figure 2.13 Navigating to another Interface Controller using hierarchical navigation

#### Note

At this point, the Label control on the second Interface Controller is still displaying the default text "Label." In later sections in this chapter, you learn how to pass data from the first Interface Controller to the second and then how to display the data in the Label control.

### Page-Based Navigation

You can also display an Interface Controller modally. This is useful if you want to obtain some information from the user or get the user to confirm an action.

1. Using the same project created in the previous section, add another Button control to the first Interface Controller, as shown in Figure 2.14. Change the title of the Button to **Display Screen**.

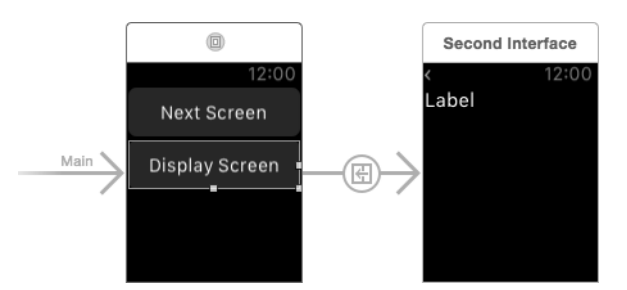

Figure 2.14 Adding another Button control to the first Interface Controller

2. Create a segue connecting the Display Screen button to the second Interface Controller. In the Action Segue popup that appears, select **modal**. Set the Identifier of the newly created segue to **pagebased** (see Figure 2.15).

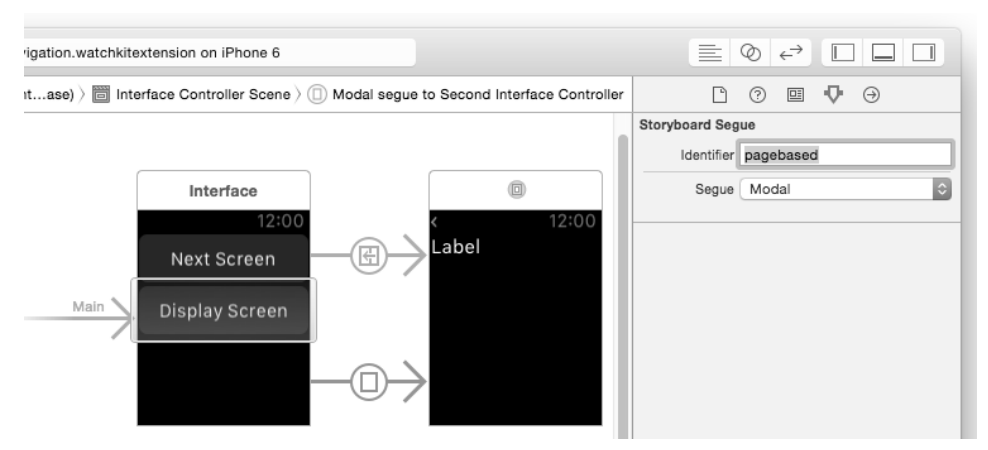

Figure 2.15 Creating a modal segue connecting the two Interface Controllers

3. Run the application on the iPhone 6 Simulator and, in the Apple Watch Simulator, click the **Display Screen** button and observe that the second Interface Controller appears from the bottom of the screen. Also, observe that the second Interface Controller now has a Cancel button displayed in the top-left corner (see Figure 2.16). Clicking it hides the second Interface Controller.

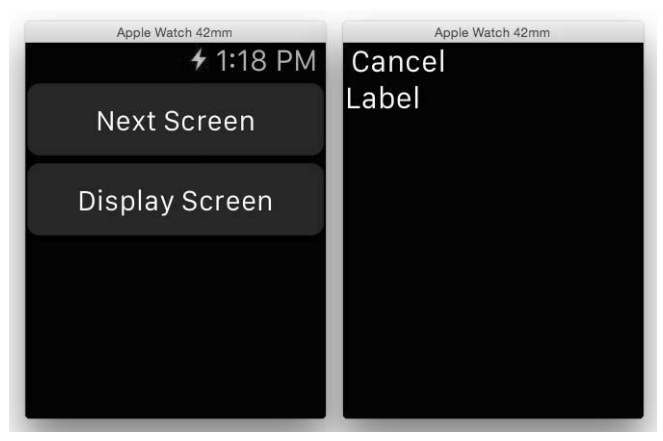

Figure 2.16 Displaying another Interface Controller modally

### **Passing Data between Interface Controllers**

In the previous sections, you saw how to make your Apple Watch application transit from one Interface Controller to another, using either the hierarchical or page-based navigation method. One commonly performed task is to pass data from one Interface Controller to another. In this section, you do just that.

1. Using the UINavigation project that you used in the previous section, right-click the **UINavigation WatchKit Extension** group and select **New File...** (see Figure 2.17).

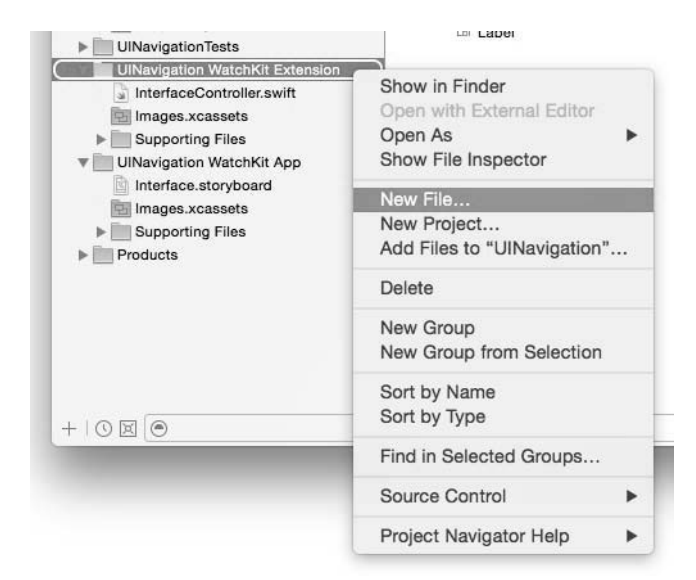

Figure 2.17 Adding a new file to the project

2. Select the Cocoa Touch Class (see Figure 2.18) template and click Next.

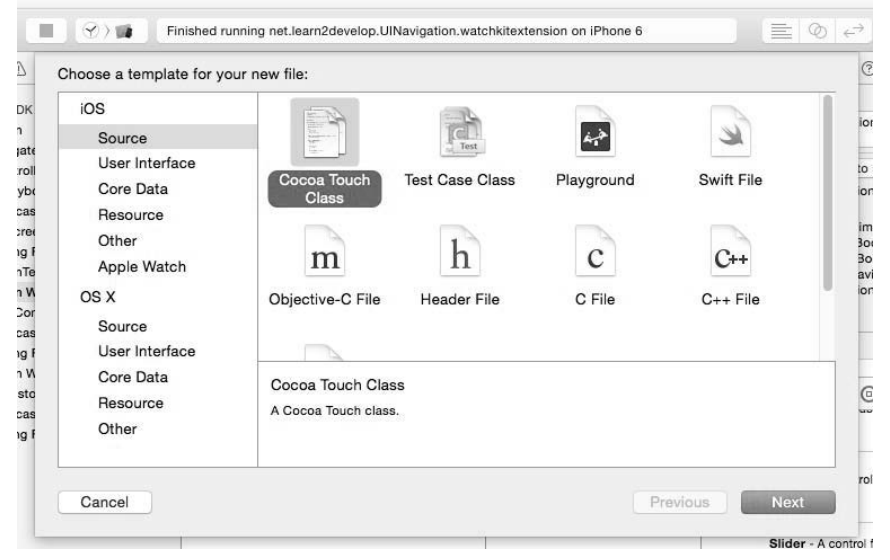

Figure 2.18 Selecting the Cocoa Touch Class template

3. Name the Class SecondInterfaceController and make it a subclass of WKInterfaceController (see Figure 2.19). Click **Next**.

| Class:       | SecondInterfaceController |    |  |
|--------------|---------------------------|----|--|
| Subclass of: | WKInterfaceController     | ~  |  |
|              | Also create XIB file      |    |  |
|              | iPhone                    | \$ |  |
| Language:    | Swift                     | \$ |  |
|              |                           |    |  |
|              |                           |    |  |
|              |                           |    |  |

Figure 2.19 Naming the newly added class

- 4. A file named SecondInterfaceController.swift will now be added to the UINavigation WatchKit Extension group of your project.
- 5. Back in the Storyboard Editor, select the second Interface Controller and set its Class (in the Identity Inspector window) to SecondInterfaceController (see Figure 2.20).

| xtension on iPhone 6                                                     |                                 |
|--------------------------------------------------------------------------|---------------------------------|
| and interface Controller Scene $ angle$ (ID) Second Interface Controller | Ľ ? ⊑ ♥ ⊖                       |
|                                                                          | Custom Class                    |
| terface                                                                  | Class SecondInterfaceController |
| 12:00                                                                    | Module UINavigation_WatchKit_Ex |
| t Screen                                                                 | Document                        |
|                                                                          | Label Xcode Specific Label      |
| ay Screen                                                                | × = = = = = =                   |
|                                                                          | Object ID Oou-ca-Uax            |
|                                                                          | Lock Inherited - (Nothing)      |
|                                                                          | Notes = = = = 🛛 🛋*              |
|                                                                          | No Font                         |
|                                                                          |                                 |
|                                                                          | <b>国 八 同</b>                    |

Figure 2.20 Setting the class of the second Interface Controller

6. Select the **View** | **Assistant Editor** | **Show Assistant Editor** menu item to show the Assistant Editor. Control-click the **Label** control and drag and drop it onto the Code Editor (as shown in Figure 2.21).

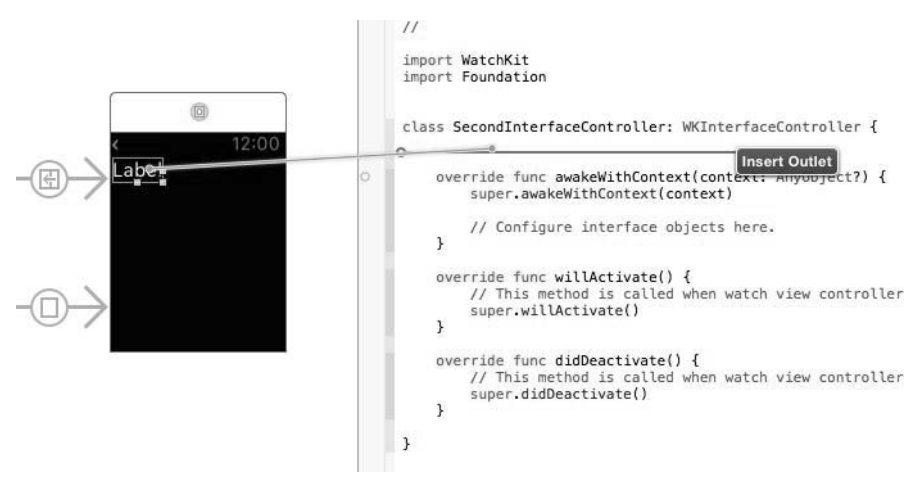

Figure 2.21 Creating an outlet for the Label control

7. Create an outlet and name it label (see Figure 2.22).

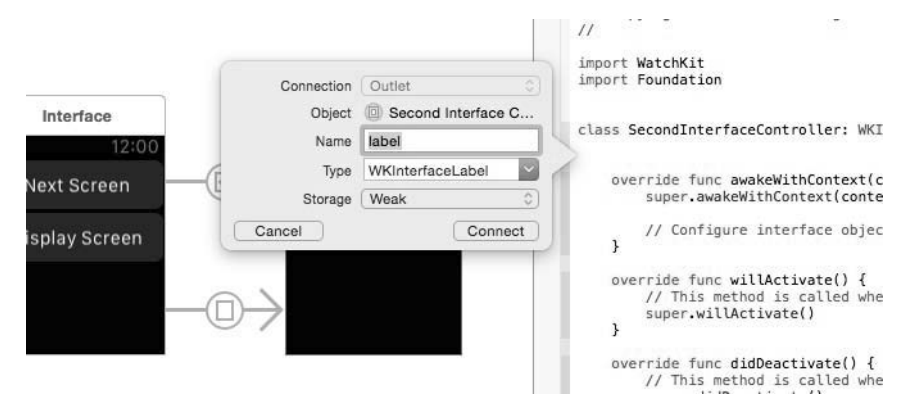

Figure 2.22 Naming the outlet for the Label control

8. An outlet is now added to the code:

```
import WatchKit
import Foundation
```

}

class SecondInterfaceController: WKInterfaceController {

```
@IBOutlet weak var label: WKInterfaceLabel!
```

```
override func awakeWithContext(context: AnyObject?) {
    super.awakeWithContext(context)
    // Configure interface objects here.
}
override func willActivate() {
    // This method is called when watch view controller is about to be
    // visible to user
    super.willActivate()
}
override func didDeactivate() {
    // This method is called when watch view controller is no longer
    // visible
    super.didDeactivate()
}
```

```
9. Add the following statements in bold to the InterfaceController.swift file:
```

```
import WatchKit
import Foundation
class InterfaceController: WKInterfaceController {
   override func awakeWithContext(context: AnyObject?) {
        super.awakeWithContext(context)
       // Configure interface objects here.
    }
   override func willActivate() {
        // This method is called when watch view controller is about to be
        // visible to user
       super.willActivate()
    }
   override func didDeactivate() {
        // This method is called when watch view controller is no longer
        // visible
        super.didDeactivate()
    }
   override func contextForSegueWithIdentifier(segueIdentifier: String) ->
        AnyObject? {
            if segueIdentifier == "hierarchical" {
                return ["segue": "hierarchical",
                    "data": "Passed through hierarchical navigation"]
            } else if segueIdentifier == "pagebased" {
                return ["segue": "pagebased",
                    "data": "Passed through page-based navigation"]
            } else {
                return ["segue": "", "data": ""]
            }
    }
}
```

The contextForSegueWithIdentifier: method is fired before any of the segues fire (when the user taps on one of the Button controls). Here, you check the identifier of the segue (through the segueIdentifier argument). Specifically, you return a dictionary containing two keys: segue and data.

10. Add the following statements in bold to the SecondInterfaceController.swift file:

```
import WatchKit
import Foundation
```

```
class SecondInterfaceController: WKInterfaceController {
  @IBOutlet weak var label: WKInterfaceLabel!
  override func awakeWithContext(context: AnyObject?) {
    super.awakeWithContext(context)
    // Configure interface objects here.
    var dict = context as? NSDictionary
    if dict != nil {
        var segue = dict!["segue"] as! String
        var data = dict!["data"] as! String
        self.label.setText(data)
    }
}
```

When the second Interface Controller is loaded, you retrieve the data that is passed into it in the awakeWithContext: method through the context argument. Since the first Interface Controller passes in a dictionary, you can typecast it into an NSDictionary object and then retrieve the value of the segue and data keys. The value of the data key is then displayed in the Label control.

11. Run the application on the iPhone 6 Simulator and in the Apple Watch Simulator, click the **Next Screen** button, and observe the string displayed in the second Interface Controller (see Figure 2.23).

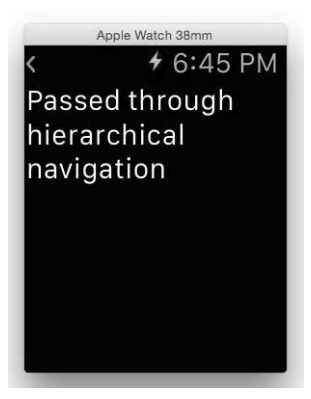

Figure 2.23 Displaying the data passed through the hierarchical navigation

 Click the < chevron to return to the first Interface Controller and click the Display Screen button. Observe the string displayed in the second Interface Controller (see Figure 2.24).

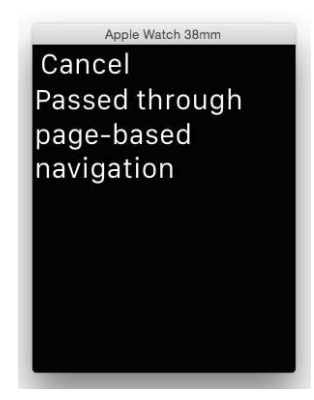

Figure 2.24 Displaying the data passed through the page-based navigation

### **Customizing the Title of the Chevron or Cancel Button**

As you have seen in the previous section, a chevron is displayed when you push an Interface Controller using the hierarchical navigation method. A default Cancel button is displayed when you display an Interface Controller modally. However, the chevron or Cancel button can be customized.

1. Add the following statements in bold to the SecondInterfaceController.swift file:

```
import WatchKit
import Foundation
class SecondInterfaceController: WKInterfaceController {
    @IBOutlet weak var label: WKInterfaceLabel!
    override func awakeWithContext(context: AnyObject?) {
        super.awakeWithContext(context)
        // Configure interface objects here.
        var dict = context as? NSDictionary
        if dict != nil {
            var segue = dict!["segue"] as! String
            var data = dict!["data"] as! String
            self.label.setText(data)
            if segue == "pagebased" {
                self.setTitle("Close")
            } else {
                self.setTitle("Back")
            }
        }
    }
```

2. Run the application on the iPhone 6 Simulator and in the Apple Watch Simulator, click the **Next Screen** button, and observe the string displayed next to the chevron (see Figure 2.25).

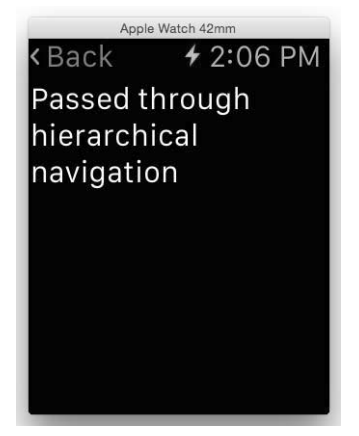

Figure 2.25 Displaying a string next to the chevron

3. Click the **<Back** chevron to return to the first Interface Controller and click the **Display Screen** button. Observe that the Cancel button is now displayed as Close (see Figure 2.26).

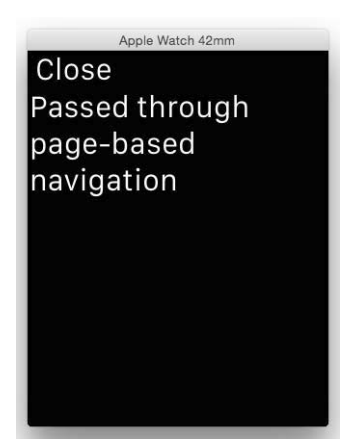

Figure 2.26 Modifying the button for a modal Interface Controller

### **Navigating Using Code**

Although you can link up Interface Controllers by creating segues in your storyboard, it is not versatile. In a real-life application, the flow of your application may depend on

certain conditions being met, and hence, you need to be able to decide during runtime which Interface Controller to navigate to (or display modally).

- 1. Using Xcode, create a new Single View Application project and name it **NavigateUsingCode**.
- 2. Add a WatchKit App target to the project. Uncheck the option Include Notification Scene so that we can keep the WatchKit project to a bare minimum.
- 3. Click the **Interface.storyboard** file located in the NavigateUsingCode WatchKit App group in your project to edit it using the Storyboard Editor.
- 4. Add two Button controls to the first Interface Controller and then add another Interface Controller to the storyboard. In the second Interface Controller, add a Label control, as shown in Figure 2.27.

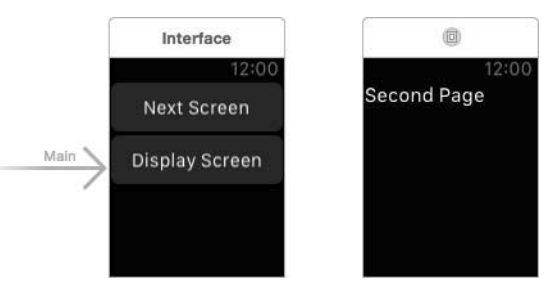

Figure 2.27 Populating the two Interface Controllers

5. Select the second Interface Controller and set its Identifier attribute (in the Attributes Inspector window) to **secondpage**, as shown in Figure 2.28.

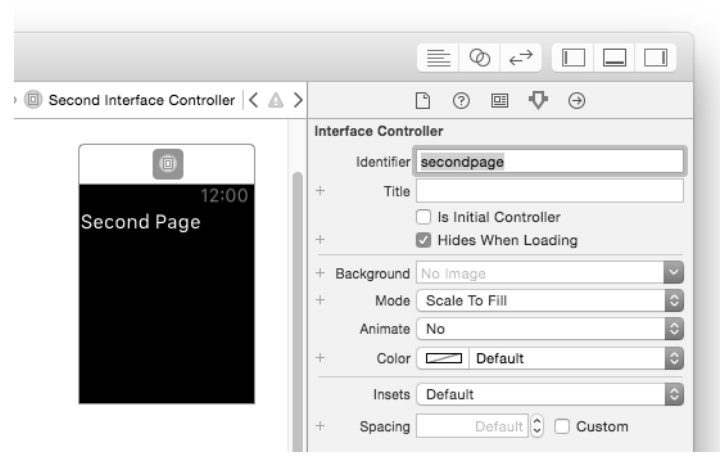

Figure 2.28 Setting the Identifier for the second Interface Controller

6. In the first Interface Controller, create two actions (one for each button) and name them as shown here in the InterfaceController.swift file. You should create the actions by control-dragging them from the storyboard onto the Code Editor:

```
import WatchKit
import Foundation
class InterfaceController: WKInterfaceController {
    @IBAction func btnNextScreen() {
    }
    @IBAction func btnDisplayScreen() {
    }
```

7. Add the following statements to the two actions in the InterfaceController.swift file:

```
import WatchKit
import Foundation
class InterfaceController: WKInterfaceController {
    @IBAction func btnNextScreen() {
        pushControllerWithName("secondpage", context: nil)
    }
    @IBAction func btnDisplayScreen() {
        presentControllerWithName("secondpage", context: nil)
    }
```

Observe that the first button uses the pushControllerWithName:context: method to perform a hierarchical navigation. The first argument to this method takes in the identifier of the Interface Controller to navigate to (which we had earlier set in Step 5). The context argument allows you to pass data to the target Interface Controller, which in this case we simply set to nil. For the second button, we use the presentControllerWithName:context: method to perform a page-based navigation. Like the pushControllerWithName:context: method, the first argument is the identifier of the Interface Controller to display, whereas the second argument allows you to pass data to the target Interface Controller.

8. Run the application on the iPhone 6 Simulator. Clicking either button brings you to the second Interface Controller (see Figure 2.29).

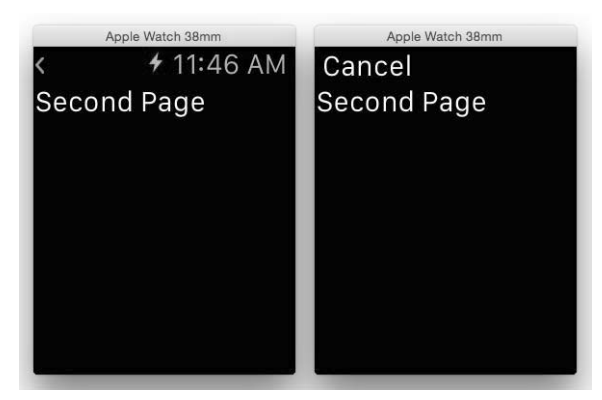

Figure 2.29 Navigating the Interface Controllers programmatically

### **Returning to the Previous Screen**

Although you can return to the previous screen by tapping either the chevron or the **Cancel** button, you can also programmatically return to the previous screen. If you navigate to an Interface Controller using the pushControllerWithName:context: method, you can programmatically return to the Interface Controller using the corresponding popController method. If you display an Interface Controller using the presentControllerWithName:context: method, you can dismiss the current Interface Controller using the corresponding dismissController method.

### **Presenting a Series of Pages**

For page-based applications, you can display more than one single Interface Controller modally—you can display a series of them.

- 1. Using the same project created in the previous section, add a third Interface Controller to the storyboard and add a Label control to it. Set the Label text to **Third Page** (see Figure 2.30).
- 2. Set the Identifier attribute of the third Interface Controller to **thirdpage** in the Attributes Inspector window (see Figure 2.31).
- 3. Add the following statements in bold to the InterfaceController.swift file:

```
@IBAction func btnDisplayScreen() {
    //presentControllerWithName("secondpage", context: nil)
    presentControllerWithNames(["secondpage", "thirdpage"], contexts: nil)
}
```

Instead of using the presentControllerWithName:context: method, we now use the presentControllerWithNames:context: method. The only difference between the two methods is that the latter takes in an array of string in the first argument. This array of string contains the identifiers of Interface Controllers that you want to display.

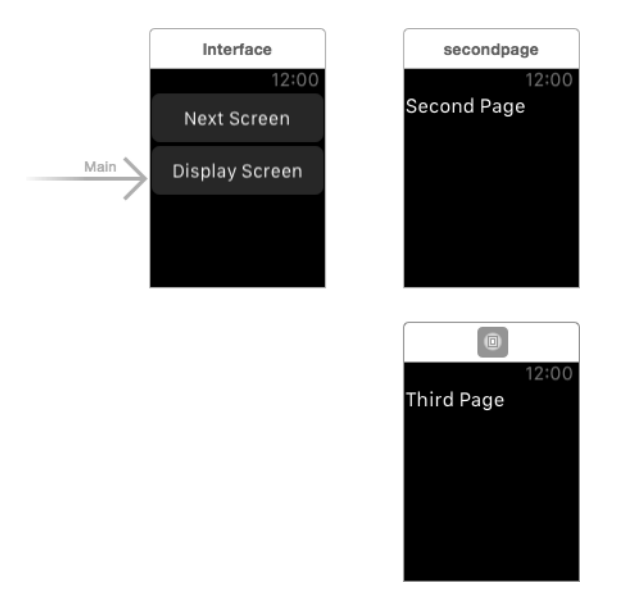

Figure 2.30 Adding the third Interface Controller

| nsion on iPhone 6 🔒 1                                               |             |
|---------------------------------------------------------------------|-------------|
| Interface Controller Scene $ angle$ ( ) thirdpage ( $<$ $	extsf{ }$ | ) 🛛 🖓 🖻 🗘 🔿 |
| Interface Controller Scene )  thirdpage   < A  Second Page          |             |
|                                                                     |             |

Figure 2.31 Setting the Identifier for the third Interface Controller

4. Run the application on the iPhone 6 Simulator and click the **Display Screen** button on the Apple Watch simulator. This time, you see that the second

Interface Controller is displayed with two dots at the bottom of the screen. Swiping from right to left reveals the third Interface Controller (see Figure 2.32).

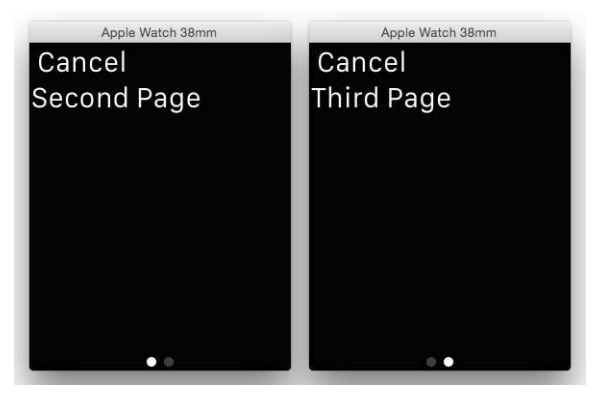

Figure 2.32 The user can slide between the two Interface Controllers

### **Changing the Current Page to Display**

In the previous section, you saw that you could display a series of Interface Controllers that the user can swipe through. What if you want to programmatically jump to a particular page? In this case, what if you want to display the Third Page instead of the Second Page? Let's see how this can be done.

1. Add two WKInterfaceController classes to the NavigateUsingCode WatchKit Extension group of the project and name them **SecondInterfaceController.swift** and **ThirdInterfaceController.swift**, respectively. Figure 2.33 shows the location of the files.

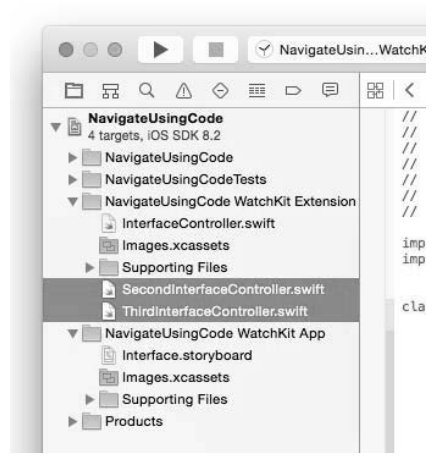

Figure 2.33 Adding the two Swift files to the project

2. Populate the SecondInterfaceController.swift file as follows:

```
import WatchKit
   import Foundation
  class SecondInterfaceController: WKInterfaceController {
      override func awakeWithContext(context: AnyObject?) {
           super.awakeWithContext(context)
           // Configure interface objects here.
          println("SecondInterfaceController - awakeWithContext")
       }
      override func willActivate() {
           // This method is called when watch view controller is about to be
           // visible to user
           super.willActivate()
          println("SecondInterfaceController - willActivate")
       }
      override func didDeactivate() {
           // This method is called when watch view controller is no longer
           // visible
           super.didDeactivate()
          println("SecondInterfaceController - didDeactivate")
      }
  }
3. Populate the ThirdInterfaceController.swift file as follows:
   import WatchKit
   import Foundation
  class ThirdInterfaceController: WKInterfaceController {
      override func awakeWithContext(context: AnyObject?) {
           super.awakeWithContext(context)
           // Configure interface objects here.
          println("ThirdInterfaceController - awakeWithContext")
       }
      override func willActivate() {
           // This method is called when watch view controller is about to be
           // visible to user
```

```
super.willActivate()
```

```
println("ThirdInterfaceController - willActivate")
}
override func didDeactivate() {
    // This method is called when watch view controller is no longer
    // visible
    super.didDeactivate()
    println("ThirdInterfaceController - didDeactivate")
}
```

4. In the Interface.storyboard file, set the Class property of the second Interface Controller to **SecondInterfaceController** (see Figure 2.34). Likewise, set the Class property of the third Interface Controller to **ThirdInterfaceController**.

| 6 🛕 1                                       |                                 |
|---------------------------------------------|---------------------------------|
| age Scene $ angle$ 💿 secondpage $ $ < 🛆 $>$ | l (? 🗉 🖓 🕀                      |
|                                             | Custom Class                    |
|                                             | Class SecondInterfaceController |
|                                             | Module NavigateUsingCode_Watch  |
| 12:00                                       | Document                        |
| Second Page                                 | Label Xcode Specific Label      |
|                                             | × = = = = = =                   |
|                                             | Object ID jcD-iF-tFJ            |
|                                             | Lock Inherited - (Nothing)      |
|                                             | Notes = = = 2 2*                |
|                                             | No Font                         |
|                                             |                                 |
|                                             |                                 |
| thirdpage                                   |                                 |
| 12:00<br>Third Page                         |                                 |

Figure 2.34 Setting the class for the second Interface Controller

5. Run the application on the iPhone 6 Simulator and click the **Display Screen** button on the Apple Watch simulator. Observe the statements printed in the Output window (see Figure 2.35). As you can see, the awakeWithContext method is fired for both the second and third Interface Controllers, even though only the second Interface Controller is visible initially.

| đ | chkitextension                                                                                                    |  |
|---|----------------------------------------------------------------------------------------------------|--|
|   | SecondInterfaceController – awakeWithContext<br>ThirdInterfaceController – awakeWithContext<br>SecondInterfaceController – willActivate |  |
|   | All Output ≎                                                                                                    |  |

Figure 2.35 Both Interface Controllers fire the awakeWithContext method

6. If you want the third Interface Controller to load instead of the second, you can use the becomeCurrentPage method. Calling this method in an Interface Controller brings it into view. Because both the second and third Interface Controllers fire the awakeWithContext method when you click the **Display Screen** button, you can call the becomeCurrentPage method in the awakeWithContext method. Hence, add the following statement in bold to the ThirdInterfaceController.swift file:

```
override func awakeWithContext(context: AnyObject?) {
    super.awakeWithContext(context)
    // Configure interface objects here.
    becomeCurrentPage()
    println("ThirdInterfaceController - awakeWithContext")
}
```

7. Run the application on the iPhone 6 Simulator and click the **Display Screen** button on the Apple Watch simulator. This time, you see that after the second Interface Controller is displayed, it will automatically scroll to the third one.

### Summary

In this chapter, you delved deeper into how Interface Controllers work in your Apple Watch application. You learned

- The lifecycle of an Interface Controller
- How to navigate between Interface Controllers
- The different methods of displaying an Interface Controller
- How to programmatically display an Interface Controller
- How to display a series of Interface Controllers

This page intentionally left blank

# Index

#### Symbols

(minus) button, on Slider control, 62, 64–65
(plus) button, on Slider control, 62, 64–65
(chevron)
customizing title of, 34–35
in hierarchical navigation, 26

### A

Accessing web services, 126-130 Action buttons destructive, 151-152, 163 displaying multiple, 161-163 handling, 163-167 for notifications, 150-152 types of, 150, 163 Action Segue modal selection, 27 push selection, 24 Animation, performing, 69-71 Apple Developer Program, 131-132 Apple Watch apps. See also Application(s) icons for. 159-160 localization of. See Localization modifying display name of, 158 sharing files with iOS app, 143-148 testing, 14-15 tools for. 2 types of, 6 Apple Watch Simulator app tested on, 14 Button tested on, 47 dictation and, 85 emojis and, 86 glance displayed on, 186 location data displayed on, 123 notification displayed on, 156 temperature displayed on, 130 unlocking, 22

Apple Watch specifications, 1-2 ApplicationGroupContainerIdentifier key, 142 application:handleActionWithIdentifier: forLocal-Notification: method, 163-167 application:handleActionWithIdentifier: forRemote-Notification: method, 163-167 Application(s) adding target to, 8-11 Apple Watch. See Apple Watch apps creating iPhone, 6-8 Archive button, for notifications, 150-151 Attributed strings customizing fonts with, 52-55 displaying, 51 Attribute(s) Background, 59 for customizing glances, 185 Identifier, 25, 27, 36-39, 75 Image control, 79, 95, 145-146 Label control, 73 Lines. 156-157 Menu Item control, 93-94 Mode, 70 Selectable, 75, 81 Slider control, 63-64 Steps, 64-65 Vertical, 73 Attributes Inspector window Background attribute in, 59 changing Button title in, 46-47 changing sash/title color in, 177 Glance Interface Controller in, 182-183 hierarchical setting in, 25 of Interface Controller, 18 awakeWithContext method changing page displayed, 41-43 initializing Interface Controller, 13, 20-22 passing/retrieving data, 32-33

### В

Background action button function of, 163 for notifications, 150 Background fetch, implementing, 188-192 Background image Button control, 56-59 setting Interface Controller, 65-67 on Static Interface Controller, 160-161 becomeCurrentPage method, for changing display page, 43 body key, 174 Button control adding to Interface Controller, 46-47, 83, 86-87 attributed strings and, 51 changing background image, 56-59 changing title dynamically, 50 creating outlet for, 49-50 creating/naming action for, 47-49, 114, 126 custom fonts and, 52-55 duplicating, 88 features of, 46 hierarchical navigation and, 23-24 localization and, 100-101 moving into Group control, 88-90 in navigating using code, 36-37 page-based navigation and, 27 Buttons project, 46-47

### С

Cancel button customizing title of, 34-35 page-based navigation and, 27-28 Chevron (<) customizing title of, 34-35 in hierarchical navigation, 26 Color change for sash/title, 177 Controls (views) Button. See Button control Date. 112-113 Group, 86-91 Image. See Image control Label. See Label control Map, 123-125 Menu, 91-92 Menu Item, 91, 93-94, 97-98 Slider, 62-65 Switch, 59-61 Table. See Table control CoreLocation.framework, for location data, 115-116 currentDateToString method, in background fetch, 189, 191

Custom fonts getting names of, 55–56 using, 52–55 Customization chevron/cancel button, 34–35 Date control, 112–113 font, 52–55 glance, 182–185

### D

Data passing between controllers, 28-33 retrieving, 138-139 saving in shared app group, 135-138 dataToPhone dictionary, passing data and, 127 dataToWatch dictionary accessing web services, 129-130 for current location data, 119-120 Date control customizing, 112-113 in different languages, 113 dateStringToDate: method of accepting information, 193-194 Device-specific images, 56-57 Dictation, inputs via, 84-85 Dictionary accessing web services, 127-130 location data via. 115. 119-120 didDeactivate method changing page displayed, 41-42 initializing Interface Controller, 13, 20-22 passing data to controllers, 32 didReceiveLocalNotification: withCompletion: method, for long-look interface, 172 didReceiveRemoteNotification: withCompletion: method, for long-look interface, 172 Digital Crown, 2 Dismiss button, for Static Interface Controller, 154, 156, 157 Displaying information Image control for. See Image control Label control for, 65 Table control for. See Table control DisplayingGlances project, 180-194 downloadImage: method, in sharing files, 144 - 145Dynamic Interface Controller changing sash/title color for, 177 for long-look interface, 154, 168-173 setting/displaying icons, 159-160

showing new notifications, 176 simulating delays in displaying, 178

#### Ε

Edit Scheme... menu item, 175 Emoji inputs, 85–86

#### F

Files, selecting/creating in localization, 103-104 First Button item on Apple Watch notification, 156 multiple action buttons and, 161-162 First Interface Controller Button control added to, 23-24, 27 passing data from, 28-33 returning to, 26 segue connecting, 25, 27 Fonts customizing, 52-55 getting names of, 55-56 ForceTouch project, 91-97 Force Touch adding images to project, 95 adding Label control with, 96 adding Menu control with, 91-92 definition of. 2 displaying context menu, 94, 97 Image control added with, 95 setting Menu item attributes with, 93-94 Foreground action button function of, 163 for notifications, 150

#### G

Gathering information dictation for, 84-85 emojis for, 85-86 text inputs for, 82-84 GetCurrentLocation class, 117-120 GetLocation project, 114-123 getLocationWithCompletion: method, for location data, 119-120 GlanceController class, 182 Glance Interface Controller Attributes Inspector window of, 182-183 displaying information in, 192-194 implementing glances, 180-182 Glances customizing, 182-185 implementing, 180-182 modifying for usefulness, 187-192

overview of, 6, 179 testing, 186 updating, 192–194 Gmail notifications, 150–152 Group control adding/modifying Button for, 86–87 centralizing, 90 duplicating Button for, 88 implementing, 90–91 moving Buttons into, 88–89

#### Н

handleActionWithIdentifier: forLocalNotification: method, 163-166 handleActionWithIdentifier: forRemoteNotification: method, 163-166 HelloAppleWatch project, 6-14 Hierarchical navigation customizing chevron in, 34-35 displaying data passed via, 33 between Interface Controllers, 22, 23-26 Horizontal attribute, for Label control, 73

### I

Icons, for Apple Watch apps, 159-160 Identifier attribute of Interface Controller, 25, 27, 36-39 of Table Row Controller, 75 Identity Inspector window Class attribute in, 12, 30, 169 of Interface Controller, 18 Image control adding to Interface Controller, 67, 145-146 adding to Table control, 78 connecting outlet to, 79-80 creating outlet for, 146 for long-look interface, 168-169 performing animations via, 69-71 programmatically setting, 68-69 setting attributes for, 79 setting background for, 65-67 setting/testing, 68 uses of, 65 Images adding to WatchKit app, 169 animation, 69-71 changing background, 56-59, 65-67 project, 65-71 setting background, 160-161 Table control displaying, 78-81 Impact font, 52-55

Include Glance Scene option, 180 Include Notification Scene option, in short-look interface, 153 Info.plist file, adding key to, 120 Information inputs dictation, 84-85 emojis, 85-86 text inputs for, 82-84 Initialization methods for Interface Controller. 13. 19 - 22Interactive notifications, 150-151 InterfaceController class content of. 12-13 selecting, 11-12 Interface Controller(s) action button launching, 166 of Apple Watch app, 11-12 Attributes Inspector window, 18 Button control added to, 46-47, 83, 86-87 changing background of, 65-67 changing page displayed, 40-43 connected to Swift class, 18-19 Date control added to, 112-113 deactivating, 22 displaying series of, 37-38 Glance Interface Controller with, 180-181 Group control added to, 88-90 hierarchical navigation, 23-26 Image control added to, 67-69, 145-146 initialization methods for. 19-20 Label control added to, 13, 60, 63, 83, 96 loading, 20-21 Map control added to, 124 Menu control added to, 91-92 navigating using code, 35-38 navigation between, 22-23 page-based navigation, 27-28 passing data between, 28-33 Slider control added to, 62-65 Switch control added to, 59 Table control added to, 72 iOS app adding WatchKit app and, 9-11 bundle, 4 communicating with, 5-6 consuming web services on, 126-130 getting user location, 115-120, 122 interfacing with. See Localization performing background fetch in, 188-192 shared app groups and. See Shared app group sharing files with watch app, 143-148

iOS notifications, 149–152. *See also* Notifications iPhone adding target to app, 8–11 Apple Watch interaction with, 4–5 creating app for, 6–8 iPhone Simulator Apple Watch app on, 142 changing language on, 105 displaying downloaded image, 147–148 resetting to English, 112 selecting country on, 137–138 testing app on, 14–15 unlocking, 22

### L

Label control adding to Interface Controller, 13, 60, 63, 83, 96 adding to Table control, 72 connecting outlet to, 75 creating outlet for, 30, 114, 126, 164 features of, 65 in hierarchical navigation, 25-26 Lines attribute of, 156-157 localizing, 102-106 for long-look interface, 168-169 naming outlet for, 31 in navigating using code, 36 setting attributes for, 73 for Static Interface Controller, 154 typing text into, 14 Languages Date control and, 112-113 localization and, 102-106, 109-111 Layouts project, 86-91 Lifecycle of Interface Controller, 19-22 LifeCycle project, 17-19 Lines attribute, setting, 156-157 Local notifications, 149 Localization adding string file, 107 changing language and, 105 displaying title in, 106 file selection/addition for, 103-104 language selection for, 102, 109 for multiple languages, 99-101 naming string file and, 108 project, 100-113 of string files, 110-112 string literals used in, 104 Location data adding Button/Label controls for, 114

adding new key for, 120 adding Swift file for, 117–118 displaying maps with, 123–125 displaying on Apple Watch, 123 displaying on Label control, 121–122 implementing code for, 118–119, 121 obtaining permission to access, 122 openParentApplication: method in, 115 preparing/adding new framework, 115–116 Long-look interface for notifications features of, 167 implementing, 168–173 Lower group selections, in customizing glances, 184–185

### Μ

Map control, for location data, 123–125 Menu control, 91–92 Menu Item controls adding programmatically, 97–98 displaying image, 91, 93, 97 setting attributes for, 93–94 Minus (–) button on Slider control, 62, 64–65 Mode attribute, of Image control, 70

### Ν

NavigateUsingCode project, 36-43 Navigation, of Interface Controller hierarchical, 23-26 overview of, 22-23 page-based, 27-28 using code, 35-38 NotificationController class, 169-172 Notification Simulation File, 173 Notifications action buttons for. 163-167 on Apple Watch, 152-153 customizing, 156-157 definition of, 149 long-look interface for, 167-172 other payloads for simulating, 173-176 overview of. 6 overview of iOS, 150-152 project, 153-178 setting background image for, 160-161 short-look interface for, 153-156 types of, 149-150 NSLocationAlways-UsageDescription key, 120-122 NSURLConnection class, downloading images and, 144-145 NSURLSession class, connecting to web service, 129-130

NSUserDefaults setting in background fetch, 187, 189–191 saving data and, 135–137, 193

### 0

openParentApplication: method, passing data to iOS app, 115, 120, 127–129 Options button, for notifications, 151–152

### Ρ

Page-based navigation changing page displayed and, 40-43 customizing Cancel button in, 34-35 displaying data passed via, 33-34 displaying series of pages and, 38-40 between Interface Controllers, 22-23, 27-28 parseJSONData: method connecting to web service, 129-130 extracting data, 189-190 Picker view, saving data and, 135-137 Plus (+) button on Slider control, 62, 64-65 presentControllerWithName:context: method displaying series of pages, 38-40 in page-based navigation, 37-38 presentTextInputControllerWithSuggestions: method for emojis, 85-86 for text inputs, 82-84 Push notifications, 149 pushControllerWithName:context: method, in hierarchical navigation, 37-38 PushNotificationPayload.apns file, 154-156, 161-163 PushNotificationPayload-delayed.apns file, 173-176

### R

Remote notifications definition of, 149 with multiple action buttons, 161–163 Reply button, for notifications, 150–151 replyDataFromPhone dictionary, 127–128 Resolutions, of Apple Watch sizes, 1–2 Root.plist file, 141–142

### S

Sash color, changing, 177 Second Interface Controller Cancel button on, 27–28 Label control added to, 25 passing data to, 28–33 Segue, in hierarchical navigation, 24–25, 32–33 Selectable attribute, of Row controller, 75, 81

setImageNamed: method, 68-69 setMinimumBackgroundFetchInterval method, 190 - 191Shared app group adding to WatchKit Extension, 187-188 creating/adding to iOS project, 187 development team/app group for, 133 enrolling in Apple Developer Program, 131-132 entering Apple ID/password, 132 for extension target, 134-135 naming new container for, 133-134 retrieving data from, 138-139 saving data in, 135-138 sharing files and, 143-148 turning on Capabilities feature, 131 viewing newly created app group, 134 Short-look interface for notifications implementing, 153-156 with multiple action buttons, 161-163 Single View Application, creating, 6-7 Slider control adding/testing, 62 creating outlet for, 63 setting attributes for, 63-64 Steps attribute and, 64-65 Sliders project, 62-65 Specifications, Apple Watch, 1-2 Static Interface Controller changing sash/title color for, 177 customizing notifications on, 156-157 displaying action buttons, 161-163 modifying display name on, 158 reverting back to, 178 setting background image for, 160-161 setting/displaying icons, 159-160 for short-look interface, 154 Steps attribute, for Slider control, 64-65 Stock prices background fetch of, 188-190 retrieving, 193 Storyboard Editor, examining, 11-12 Storyboard file adding Interface Controllers to, 23, 154 background image in, 59 drag/drop Button onto, 46 editing, 18 selecting, 17 String files adding, 107 language selection for, 109 localization of, 110-112 naming, 108

Swift class adding to project, 73 assigning Table control to, 74 for current location data, 117–118 Switch control adding to Interface Controller, 59 changing title of, 59–60 creating outlet for, 60 testing, 61 Switches project, 59–62

### Т

Table control adding to Interface Controller, 71-72 adding/assigning to Swift class, 73-74 connecting image outlet in, 79-80 creating outlet for, 76 displaying images in rows, 81 displaying list of items, 77 features of, 71 Image control added to, 78 Image control attributes and, 79 Label control added to, 72 selecting items via, 81-82 setting Table Row Controller Identifier, 75 Table Row Controller adding Image control to, 78 Identifier attribute for, 75 selecting, 74 table:didSelectRowAtIndex: method, 81 - 82Tables project, 71-82 Taptic Engine, 2 TextInputs project, 83-85 Text inputs, 82-85 timeIntervalSinceDate: method, of retrieving information, 193-194 Title color, changing, 177

### U

UI (user interface) controls Button. See Button control Date, 112–113 Group, 86–91 Image. See Image control Label, 65 obtaining inputs and, 82–86 overview of, 45 Slider, 62–65 Switch, 59–61 Table. See Table control UI (user interface) localizations, 102–106 UINavigation project, 23–34 Upper group selections, in customized glances, 183 User interaction response controls Button. See Button control overview of, 45 Slider, 62–65 Switch, 59–61 UserInfo argument in accessing web services, 128, 130 passing data to iOS app, 118, 120

### V

Vertical attribute, for Label control, 73 View Controller, saving data and, 135–137 Views. *See* Controls (views)

#### W

WatchKit app adding images to, 169 adding to iPhone app, 8–11 adding/naming font file in, 52–54 deploying, 4 function of, 3–4 interaction with WatchKit Extension, 3–4 lifecycle of, 12–13 modifying name of, 158 overview of, 6 Settings app for, 140–143 WatchKit Extension adding shared app group to, 187–188 adding to iPhone app, 10–11 adding/naming font file in, 52–53

function of, 3-4 interaction with WatchKit app, 3-4 WatchKit framework types of applications, 6 understanding, 3-6 WatchKit Settings Bundle adding items to, 142 naming/viewing file in, 141 selecting, 140 Weather information access, 126-130, 138-139 Web service access, 126-130 WebServices project, 126-148 willActivate method changing page displayed, 41-42 initializing Interface Controller, 13, 20-22 passing data to controllers, 32 updating glances, 182 WKInterfaceController class GlanceController class extending, 182 naming subclass of, 29 subclassing, 12-13

#### **X** Xcode

for Apple Watch apps, 2 background fetch and, 191, 192 creating iPhone app in, 6–8 Output Window in, 21–22 in testing app, 14

### Y

Yahoo web service connection, 188-190

This page intentionally left blank

# **INFORMIT.COM** THE TRUSTED TECHNOLOGY LEARNING SOURCE

### PEARSON

**InformIT** is a brand of Pearson and the online presence for the world's leading technology publishers. It's your source for reliable and qualified

content and knowledge, providing access to the leading brands, authors, and contributors from the tech community.

#### Addison-Wesley Cisco Press IBM Press. Microsoft Press

PEARSON PRENTICE DUE SAMS VMWare PRESS

# LearniT at InformiT

Looking for a book, eBook, or training video on a new technology? Seeking timely and relevant information and tutorials. Looking for expert opinions, advice, and tips? **InformIT has a solution**.

- Learn about new releases and special promotions by subscribing to a wide variety of monthly newsletters. Visit **informit.com/newsletters**.
- FREE Podcasts from experts at informit.com/podcasts.
- Read the latest author articles and sample chapters at informit.com/articles.
- Access thousands of books and videos in the Safari Books Online digital library. **safari.informit.com**.
- Get Advice and tips from expert blogs at informit.com/blogs.

Visit informit.com to find out all the ways you can access the hottest technology content.

## Are you part of the **IT** crowd?

Connect with Pearson authors and editors via RSS feeds, Facebook, Twitter, YouTube and more! Visit **informit.com/socialconnect**.

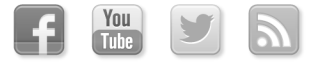

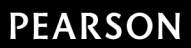

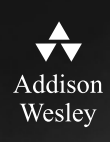

# REGISTER

# THIS PRODUCT

### informit.com/register

Register the Addison-Wesley, Exam Cram, Prentice Hall, Que, and Sams products you own to unlock great benefits.

To begin the registration process, simply go to **informit.com/register** to sign in or create an account. You will then be prompted to enter the 10- or 13-digit ISBN that appears on the back cover of your product. Registering your products can unlock the following benefits:

- Access to supplemental content, including bonus chapters, source code, or project files.
- A coupon to be used on your next purchase.

Registration benefits vary by product. Benefits will be listed on your Account page under Registered Products.

### About InformIT — THE TRUSTED TECHNOLOGY LEARNING SOURCE

INFORMIT IS HOME TO THE LEADING TECHNOLOGY PUBLISHING IMPRINTS Addison-Wesley Professional, Cisco Press, Exam Cram, IBM Press, Prentice Hall Professional, Que, and Sams. Here you will gain access to quality and trusted content and resources from the authors, creators, innovators, and leaders of technology. Whether you're looking for a book on a new technology, a helpful article, timely newsletters, or access to the Safari Books Online digital library, InformIT has a solution for you.

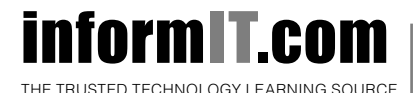

Addison-Wesley | Cisco Press | Exam Cram IBM Press | Que | Prentice Hall | Sams SAFARI BOOKS ONLINE